## <u>ขั้นตอนการเข้าใช้งานระบบสารบรรณอิเล็กทรอนิกส์</u>

# <u>สำนักส่งเสริมวิชาการและงานทะเบียน มหาวิทยาลัยเทคโนโลยีราชมงคลสุวรรณภูมิ</u>

### 1. เข้าเว็บไซต์ <u>www.rmutsb.ac.th</u> เลือกเมนู บุคลากร

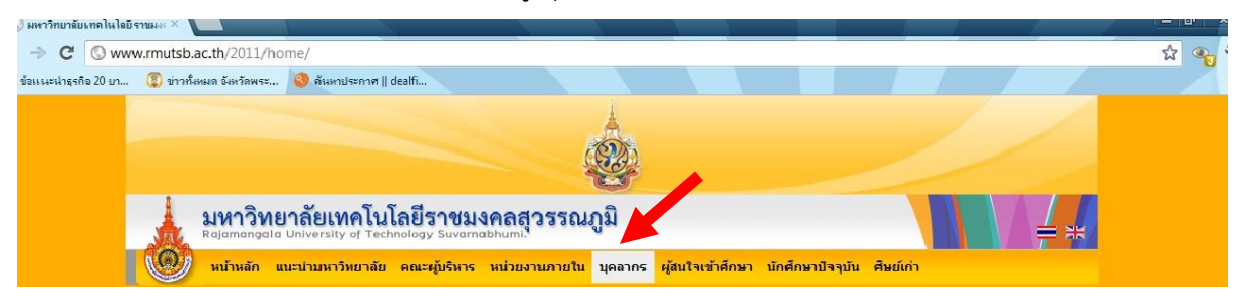

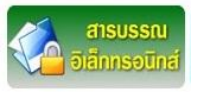

## 2. เลือกเมนู

| → C 🔘 ww           | vw.rmutsb.ac.th/2011/staff/                                                                                                    | ☆<br>~                                                                                                    |
|--------------------|----------------------------------------------------------------------------------------------------|----------------------------------------------------------------------------------------------------|
| งแนะนำจูรรีจ 20 บา | <ul> <li>τητάσμα δαντάνκε</li> <li>φ διωτητατητη    death</li> <li>φ διωτητατητη    death</li> <li>φ στητάσμα δαντάνκε</li> <li>φ στητάσμα δαντάνκε</li> <li>φ στητάσμα στροτοριβαίωνη μα στο στο στο στο στο στο στο στο στο στο</li></ul>                                                                                                    | •         Usennakudiasujaans           •         nasuburosujaaa driinsuuaansuja           •         cuulukursukaaa driinsuuaansuja           •         cuulukursukaaa           •         cuulukursukaaa           •         cuulukursukaaa           •         cuulukursukaaa           •         cuulukursukaaa           •         cuulukursukaaa           •         cuulukursukaa           •         cuulukursukaa |
|                    | <ul> <li>กิจกรรมปฐมนิเทศมักศึกษาไหม่ประจำปีการศึกษา 2555</li> <li>ประชาสัมกันธ์โครงการส่งเสมิภารศึกษท์ผลงานทางวิชาการในวารสารระดับชาติและนานาชาติ</li> <li>ประชาสัมกันธ์โครงการส่งเสมิภารศึกษท์ผลงานทางวิชาการในวารสารระดับชาติและนานาชาติ</li> <li>มาร.สวรรณณมี ขอแสดงความยินดีกับตะมีปัญจัติกดีติมศึกดิ์ แสมมาบริณฑ์ติกดิมศึกดิ์ประจำปีการศึกษา ๒๔๔๓</li> </ul> | ไดอารีออนไลน์<br>Blog                                                                                                    |
| 9 224 42 (mutch ad | ชิ ขอเชิญร่วมส่งบทความเพื่อดีพิมพ์ ในวารสารวิจัยรายภัฏเชียงไหม่                                                                                                    |                                                                                                    |

3. หน้า Login เข้าสู่ระบบ

| ( 🕃 สำหรับบุคลากร :: มหาวิทย                   | มาลับ ×/ 🤇 ระบบสารบรรณ   | (E-Documen ×            |          |   |     |  | - 0 | I X |
|------------------------------------------------|--------------------------|-------------------------|----------|---|-----|--|-----|-----|
| $\leftrightarrow \Rightarrow \mathbf{X}$ Sedoc | .rmutsb.ac.th/page/lo    | gin.aspx                |          |   |     |  | វ   | ۲   |
| ข้อแนะนำธุรกิจ 20 บา                           | 🗊 ข่าวทั้งหมด จังหวัดพระ | 🌖 ด้นหาประกาศ    dealfi |          |   |     |  |     |     |
|                                                | 111                      |                         | 111      |   | 111 |  |     |     |
| เข้าส่ระบบ                                     |                          |                         |          |   |     |  |     |     |
|                                                |                          |                         |          |   |     |  |     |     |
|                                                |                          |                         | login    |   |     |  |     |     |
|                                                |                          |                         | .6990    |   |     |  |     |     |
|                                                |                          |                         | Username |   |     |  |     |     |
|                                                |                          |                         | Password |   |     |  |     |     |
|                                                |                          |                         | Login    | n |     |  |     |     |
|                                                |                          |                         |          |   |     |  |     |     |
|                                                |                          |                         | ·        |   |     |  |     |     |

4. ใส่ Username และ Password ของแต่ละส่วนงานเพื่อเข้าใช้งาน รับ-ส่ง หนังสือราชการออนไลน์หน่วยงาน ภายในมหาวิทยาลัยเทคโนโลยีราชมงคลสุวรรณภูมิ

| minipalita | INS I NN  | กวิทยาลัย 🔀 🚫 ระบบ                                                                                                    | เสารบรรณ (E-Docume                                                                                       |                                                                                                    |                                                                                                    |                                                                                                    |                                            |
|------------|-----------|----------------------------------------------------------------------------------------------------|----------------------------------------------------------------------------------------------------|----------------------------------------------------------------------------------------------------|----------------------------------------------------------------------------------------------------|----------------------------------------------------------------------------------------------------|--------------------------------------------|
| e C        | () e      | doc.rmutsb.ac.th/e                                                                                                    | doc/inbox.aspx                                                                                           |                                                                                                    |                                                                                                    |                                                                                                    | 公                                          |
| เนะนำธุรก์ | กิจ 20 บา | 🜘 ข่าวทั้งหมด จังห                                                                                                    | วัดพระ 🌖 ด้นหาป                                                                                          | senner    dealfi                                                                                                    |                                                                                                    |                                                                                                    |                                            |
| 810        | กวิทยา    | ลัยเทคโนโลยีราชมง                                                                                                    | เคลสุวรรณภูมิ                                                                                            |                                                                                                    |                                                                                                    |                                                                                                    |                                            |
| 0          |           | ระบบสารบรรณอิเล็ก                                                                                                    | ทรอนึกส์                                                                                                 |                                                                                                    |                                                                                                    | เบ้าหลัก 🍘 ช่ายเหลือ เ                                                                                                    | ออกอากระบ                                  |
| 9          |           |                                                                                                    |                                                                                                    |                                                                                                    | 🖌 Inbox 🗆 🖉 Sentbox 🗉 🛣                                                                                                    | หนังสือรับ 🗆 🚨 หนังสือส่ง                                                                                                    | เว วิ ราย                                  |
|            |           |                                                                                                    |                                                                                                    |                                                                                                    | Au Sidow                                                                                                    | Bu L Tarrierou 10 area                                                                                                    | 2011 2554 (                                |
|            |           |                                                                                                    |                                                                                                    |                                                                                                    | 010001                                                                                                    | an . a manae - to ming                                                                                                    | 194 2334 0                                 |
|            |           |                                                                                                    |                                                                                                    |                                                                                                    |                                                                                                    |                                                                                                    |                                            |
|            |           |                                                                                                    |                                                                                                    |                                                                                                    |                                                                                                    |                                                                                                    |                                            |
|            | b         | เลขทีหนังสือ                                                                                                    | ลงวันที                                                                                                  | เรื่อง                                                                                                    | ผู้สัง                                                                                                    | วันที่ส่ง                                                                                                    | ລນ                                         |
|            |           | เฉขทีนนังสือ<br>ศร 0585.02/ว 996                                                                                                    | <mark>ลงวันที่</mark><br>08/07/2554                                                                      | <b>เรื่อง</b><br>ขอส่งปฏิทินกำหนดการจัดกิจกรรม/โครงการเพื่อการประชาสัมพันธ์ประจำเดือนกรกฏาคม 2554<br>(เพิ่มเติม)                                                                                                    | <b>ผู้ส่ง</b><br>สารบรรณ (งตไข้16/3/2555)(กก.)                                                                                                    | วันที่ส่ง<br>08/07/2554 09:58                                                                                                    | aນ<br>🗙                                    |
|            |           | เลขทีนนังสือ<br>ศร 0585.02/ว 996<br>ศร 0585.05/1681                                                                                                    | <mark>ลงวันที่</mark><br>08/07/2554<br>08/07/2554                                                        | <b>เรื่อง</b><br>ขอส่งปฏิทันกำหนดการจัดกิจกรรม/โครงการเพื่อการประชาสัมพันธ์ประจำเดือนกรกฎาคม 2554<br>(เชิ้มเดิม)<br>การเปิดระบบการประเมินผลการปฏิบัติงานบนฐานสมรรถนะ รอบที่ 2 (ประเมินโดยผู้ปังคับปัญชา)                                                                                                    | ผู้ส่ง<br>สารบรรณ (งดไข้16/3/2555)(กก.)<br>สารบรรณ -(กบ.)                                                                                                    | <b>วันที่ส่ง</b><br>08/07/2554 09:58<br>08/07/2554 09:40                                                                                                    | au<br>X                                    |
|            |           | <mark>เลขทีหนังสือ</mark><br>ศร 0585.02/ว 996<br>ศร 0585.05/1681<br>ศร 0585.05/1681                                                                                | <mark>ลงวันที่</mark><br>08/07/2554<br>08/07/2554<br>08/07/2554                                          | <b>เรื่อง</b><br>ขอส่งปฏิทันกำหนดการจัดกิจกรรม/โครงการเพื่อการประชาสัมพันธ์ประจำเดือนกรกฎาคม 2554<br>(เพิ่มเดิม)<br>การเปิดระบบการประเมินผลการปฏิบัติงานบนฐานสมรรถนะ รอบที่ 2 (ประเมินโดยผู้ปังคับปัญชา)<br>การเปิดระบบการประเมินผลการปฏิบัติงานบนฐานสมรรถนะ รอบที่ 2 (ประเมินโดยผู้ปังคับปัญชา)                                                                                                    | <b>ผู้ส่ง</b><br>สารบรรณ (งดใช้16/3/2555)(กก.)<br>สารบรรณ -(กบ.)<br>สารบรรณ -(กบ.)                                                                                                    | <b>วันที่ส่ง</b><br>08/07/2554 09:58<br>08/07/2554 09:40<br>08/07/2554 09:35                                                                                                    | au<br>X<br>X                               |
|            |           | <mark>เลขทีหนังสือ</mark><br>ศร 0585.02/ว 996<br>ศร 0585.05/1681<br>ศร 0585.05/1681<br>ศร 0585.02/ว 1685                                                           | <mark>ลงวันที่</mark><br>08/07/2554<br>08/07/2554<br>08/07/2554<br>07/07/2554                            | <mark>เรื่อง</mark><br>ขอส่งปฏิทันกำหนดการจัดกิจกรรม/โครงการเพื่อการประชาสัมพันธ์ประจำเดือนกรกฎาคม 2554<br>(เพิ่มเติม)<br>การเปิดระบบการประเมินผลการปฏิบัติงานบนฐานสมรรถนะ รอบที่ 2 (ประเมินโดยผู่ปังคับบัญชา)<br>การเปิดระบบการประเมินผลการปฏิบัติงานบนฐานสมรรถนะ รอบที่ 2 (ประเมินโดยผู่ปังคับบัญชา)<br>ขอเชิญเข้าร่วมโครงการอบรมเชิงปฏิบัติการ "เทคนิดการเป็นผู่ประกาศข่าว"                                                                                                    | ร <b>ู้สัง</b><br>สารบรรณ (งตไข้16/3/2555)(กก.)<br>สารบรรณ -(กบ.)<br>สารบรรณ (งตไข้16/3/2555)(กก.)                                                                                                    | <b>วันที่ส่ง</b><br>08/07/2554 09:58<br>08/07/2554 09:40<br>08/07/2554 09:35<br>07/07/2554 17:41                                                                                 | au<br>X<br>X<br>X<br>X                     |
|            |           | <b>เลขทีหนังส์อ</b><br>ศร 0585.02/1 996<br>ศร 0585.05/1681<br>ศร 0585.05/1681<br>ศร 0585.02/1 1685<br>ศร 0585.02/2 1684                                            | <b>ลงวันที</b><br>08/07/2554<br>08/07/2554<br>08/07/2554<br>07/07/2554<br>07/07/2554                     | <b>เรื่อง</b><br>ขอส่งปฏิทันกำหนดการจัดกิจกรรม/โครงการเพื่อการประชาสัมพันธ์ประจำเดือนกรกฎาคม 2554<br>(เพิ่มเติม)<br>การเปิดระบบการประเมินผลการปฏิบัติงานบนฐานสมรรถนะ รอบที่ 2 (ประเมินโดยผู้ปังศับบัญชา)<br>การเปิดระบบการประเมินผลการปฏิบัติงานบนฐานสมรรถนะ รอบที่ 2 (ประเมินโดยผู้ปังศับบัญชา)<br>ขอเชิญเข้าร่วมโครงการอบรมเชิงปฏิบัติการ "เทคนิดการเป็นผู้ประกาศข่าว"<br>ความปลอดภัยทางถนน ครั้งที่ 10 "หควรรษแห่งการลงมือทำ : Time For Action"                                                                                                    | <b>ผู้ส่ง</b><br>สารบรรณ (งดไข้ไ6/3/2555)(กก.)<br>สารบรรณ -(กบ.)<br>สารบรรณ (งดไข้ไ6/3/2555)(กก.)<br>สารบรรณ (งดไข้ไ6/3/2555)(กก.)                                                                                                    | <b>วันที่ส่ง</b><br>08/07/2554 09:58<br>08/07/2554 09:40<br>08/07/2554 09:35<br>07/07/2554 17:41<br>07/07/2554 17:34                                                             | au<br>X<br>X<br>X<br>X<br>X                |
|            |           | <b>เลวท์หนังสือ</b><br>ศร 0585.02/ว 996<br>ศร 0585.05/1681<br>ศร 0585.02/ว 1685<br>ศร 0585.02/ว 1684<br>ศร 0585.02/ว 1683                                          | <mark>ลงวันที่</mark><br>08/07/2554<br>08/07/2554<br>08/07/2554<br>07/07/2554<br>07/07/2554              | <b>เรื่อง</b><br>ขอส่งปฏิทันกำหนดการจัดกิจกรรม/โครงการเพื่อการประชาสัมพันธ์ประจำเดือนกรกฎาคม 2554<br>(เพิ่มเต็ม)<br>การเปิดระบบการประเมินผลการปฏิบัติงานบนฐานสมรรถนะ รอบที่ 2 (ประเมินโดยผู้ปังศับปัญชา)<br>ขอเชิญเข่าร่วมโครงการอบรมเซิ่งปฏิบัติการ "เทคนิคการเป็นผู้ประกาศข่าว"<br>ความปลอดภัยทางถนน ครั้งที่ 10 "ทศวรรษแห่งการลงมือทำ : Time For Action"<br>การสำเนินกิจกรรมบนระบบเครือข่ายสารสนเทศเพื่อพัฒนาการศึกษา ครั้งที่ 24                                                                                                    | <b>รรู้ส่ง</b><br>สารบรรณ (งดไข้16/3/2555)(กก.)<br>สารบรรณ -(กบ.)<br>สารบรรณ -(กบ.)<br>สารบรรณ (งดไข้16/3/2555)(กก.)<br>สารบรรณ (งดไข้16/3/2555)(กก.)<br>สารบรรณ (งดไข้16/3/2555)(กก.)                                                | <b>วันทีส่ง</b><br>08/07/2554 09:58<br>08/07/2554 09:40<br>08/07/2554 09:35<br>07/07/2554 17:41<br>07/07/2554 17:34<br>07/07/2554 17:28                                          | au<br>X<br>X<br>X<br>X<br>X<br>X<br>X      |
|            |           | <b>เลวท์หนังสือ</b><br>ศธ 0585.02/ว 996<br>ศธ 0585.05/1681<br>ศธ 0585.02/ว 1685<br>ศธ 0585.02/ว 1684<br>ศธ 0585.02/ว 1683<br>ศธ 0585.02/ว 1683                     | ayīuti<br>08/07/2554<br>08/07/2554<br>08/07/2554<br>07/07/2554<br>07/07/2554<br>07/07/2554               | <b>เรื่อง</b><br>ขอส่งปฏิทันกำหนดการจัดกิจกรรม/โครงการเพื่อการประชาสัมพันธ์ประจำเดือนกรกฎาคม 2554<br>(เชิ้มเติม)<br>การเปิดระบบการประเมินผลการปฏิบิติงานบนฐานสมรรถนะ รอบที่ 2 (ประเมินโดยผู้ปังคับปัญชา)<br>การเปิดระบบการประเมินผลการปฏิบิติการ "เทคนิตการเป็นผู้ประกาศข่าว"<br>ความปลอดภัยทางถนน ครั้งที่ 10 "ทศวรรษแห่งการลงมือห่า : Time For Action"<br>การตำเนิมกิจกรรมบนระบบเครือข่ายสารสนเทศเพื่อฟัฒนาการศึกษา ครั้งที่ 24<br>ขอข้อมูลการจัดการคิกษาสหกิจศึกษา                                                                                                    | <b>ยุ้ส่ง</b><br>สารบรรณ (งดใช้16/3/2555)(กก.)<br>สารบรรณ -(กบ.)<br>สารบรรณ (งดใช้16/3/2555)(กก.)<br>สารบรรณ (งดใช้16/3/2555)(กก.)<br>สารบรรณ (งดใช้16/3/2555)(กก.)<br>สารบรรณ (งดใช้16/3/2555)(กก.)                                  | Juitaio           08/07/2554 09:58           08/07/2554 09:36           08/07/2554 09:35           07/07/2554 17:34           07/07/2554 17:28           07/07/2554 16:20        | au<br>X<br>X<br>X<br>X<br>X<br>X<br>X      |
|            |           | <b>เลวท์หนังสือ</b><br>ศร 0585.02/ว 996<br>ศร 0585.05/1681<br>ศร 0585.02/ว 1685<br>ศร 0585.02/ว 1684<br>ศร 0585.02/ว 1683<br>ศร 0585.02/ว 1683<br>ศร 0585.02/ว 996 | ayīuti<br>08/07/2554<br>08/07/2554<br>08/07/2554<br>07/07/2554<br>07/07/2554<br>07/07/2554<br>07/07/2554 | <b>เรื่อง</b><br>ขอส่งปฏิทันกำหนดการจัดกิจกรรม/โครงการเพื่อการประชาสัมพันธ์ประจำเดือนกรกฎาคม 2554<br>(เห็มเดิม)<br>การเปิดระบบการประเมินผลการปฏิบัติงานบนฐานสมรรถนะ รอบที่ 2 (ประเมินโดยผู้ปังคับปัญชา)<br>การเปิดระบบการประเมินผลการปฏิบัติงานบนฐานสมรรถนะ รอบที่ 2 (ประเมินโดยผู้ปังคับปัญชา)<br>ขอเชิญเข้าร่วมโครงการอบรมเชิงปฏิบัติการ "เทคนิดการเป็นผู่ประกาศข่าว"<br>ความปลอดภัยทางถนน ครั้งที่ 10 "ทศวรรษแห่งการลงมือทำ : Time For Action"<br>การคำเนินกิจกรรมบนระบบเครือข่ายสารสนเทศเพื่อฟัฒนาการศึกษา ครั้งที่ 24<br>ขอข้อมูลการจัดการสึกษาสหกิจศึกษา<br>ขอส่งปฏิทินกำหนดการจัดกิจกรรม/โครงการเพื่อการประชาสัมพันธ์ประจำเดือนกรกฎาคม 2554 | <b>รรัส่ง</b><br>สารบรรณ (งดใบ้16/3/2555)(กก.)<br>สารบรรณ -(กบ.)<br>สารบรรณ (งดใบ้16/3/2555)(กก.)<br>สารบรรณ (งดใบ้16/3/2555)(กก.)<br>สารบรรณ (งดใบ้16/3/2555)(กก.)<br>สารบรรณ (งดใบ้16/3/2555)(กก.)<br>สารบรรณ (งดใบ้16/3/2555)(กก.) | <b>วันที่ส่ง</b><br>08/07/2554 09:58<br>08/07/2554 09:40<br>08/07/2554 09:35<br>07/07/2554 17:41<br>07/07/2554 17:34<br>07/07/2554 17:28<br>07/07/2554 16:20<br>07/07/2554 15:06 | au<br>X<br>X<br>X<br>X<br>X<br>X<br>X<br>X |

5. เข้าสู่หน้าหลักระบบสารบรรณอิเล็กทรอนิกส์

 รายละเอียดการเปิดดูหนังสือรับที่หน่วยงานต่าง ๆ ส่งถึงสำนักส่งเสริมวิชาการและงานทะเบียน จะมีเวลาที่สาร บรรณหน่วยงานนั้น ๆ ส่งมา และเวลาเปิดที่เจ้าหน้าที่สารบรรณเปิดดู และนำเรื่องเสนอผู้อำนวยการเพื่อพิจารณา สั่งการต่อไป

|                                                          | 😹 Inbox 🗆 🐼 Sentbox 🗆 🛣 หนังสือรับ 🗆 🛣 หนังสือส่ง 🔍 📿 ราย |
|----------------------------------------------------------|-----------------------------------------------------------|
|                                                          | ยินดีต่อนรับ : สารบรรณ - 10 กรกฎาคม 2554 (                |
|                                                          |                                                           |
| ละเอยด                                                   |                                                           |
|                                                          |                                                           |
|                                                          |                                                           |
| บูลหนังสือ                                               |                                                           |
| เลขที่รับ :                                              |                                                           |
| หนังสือเลขที่ : ศุธ 0585.05/1681                         | ลงวันที <i>่</i> : 08/07/2554                             |
| เรื่อง : การเปิดระบบการประเมินผลการปฏิบัติงานบนฐานสมรรถง | แะ รอบที่ 2 (ประเมินโดยผู้บังคับบัญชา)                    |
| จาก : กองบริหารงานบุคคล                                  |                                                           |
| ไฟล์หนังสือ : 🏧 ไฟล์หนังสือ                              | ชั้นความลับ : ปกติ                                        |
|                                                          | ความเร่งด่วน : <mark>ด่วนที่สุด</mark>                    |
| สิ่งที่ส่งมาด้วย :                                       |                                                           |
| สรุปเรื่อง :                                             |                                                           |
| เทางการส่งหนังสือ                                        |                                                           |

#### <u>การเข้าใช้งานระบบสารบรรณอิเล็กทรอนิกส์ ลงทะเบียนหนังสือส่ง</u>

| 💿 สำหรับบุคลากร :: มหาวิทยาลัย: × 🚫 ระบบสารบร            | sna (E-Documen ×                                                                                                    |                                                                |
|----------------------------------------------------------|----------------------------------------------------------------------------------------------------|----------------------------------------------------------------|
| ← → C Sedoc.rmutsb.ac.th/doc_re                          | eceipt/regis_doc_receipt_se.aspx?type=2                                                                                                    | x 💌 🔧                                                          |
| ข้อแนะนำธุรกิจ 20 ยา 🧊 ข่าวทั้งหมด จังหวัดพระ            | 🥝 ด้นหาประกาศ    dealfi                                                                                                    |                                                                |
| มหาวิทยาลัยเทคโนโลยีราชมงคลสุ<br>ระบบสารบรรณอิเล็กทรอน   | วรรณภูมิ<br>กลั                                                                                                    | 🕒 หน้าหลัก 🥥 ช่วยเหลือ ออกจากระบบ 🐼                            |
|                                                          |                                                                                                    | 🚧 Inbox 🗆 🗈 Sentbox 🗆 🖨 หนังสือรับ 🗆 😂 หนังสือส่ง 🗆 📿 รายงาน 🗆 |
|                                                          |                                                                                                    | ยินดีต่อนรับ : สารบรรณ - 10 กรกฎาคม 2554 09:46                 |
| ลงทะเบียนหนังสือส่งภายใน                                 |                                                                                                    |                                                                |
| ข้อมูล                                                   |                                                                                                    |                                                                |
| * ไม่ด้อ่าโหลล :<br>แรบไฟด์ :                            | เสือกให้ส์ ไม่ได้เดือกให้สได<br>แกน เริ่ม<br>ไห้สจากระบบ<br>เลชวที่หนังสือ :<br>อิงเรือง :<br>ลงเรอล :<br>จาก :<br>ความเรื่งส่วน :<br>ความเรื่งส่วน : | * ไฟล์ที่อหโทละไม่ควรเกิน 2MB                                  |
| สำคัมที่ :<br>ขึ้นความสับ :<br>ความเช่งส่วน :<br>* ที่ : | 1<br>104 ×<br>104 ×                                                                                                    |                                                                |

7. การลงทะเบียนส่งภายใน เพื่อส่งหนังสือราชการไปยังหน่วยงานภายในมหาวิทยาลัย

| * ไฟล์ฮีฟโหลด :        | : เลือกไฟล์ ขอให้ส่งจำนวนและรายชื่อนักศึกษาที่แจ้งสำเร็จการศึกษา.PDF * ไฟล์ที่อีฟโหลดไม่ค                 | วรเกิน 2MB |
|------------------------|----------------------------------------------------------------------------------------------------|------------|
|                        | 🗐 สแกน เริ่ม                                                                                              |            |
|                        | 🥅 ไฟล์จากระบบ                                                                                             |            |
| แบบไฟล์ :              | : เลขทีพนังสือ:                                                                                           |            |
|                        | ชื่อเรื่อง :                                                                                              |            |
|                        | ลงเวลา :                                                                                                  |            |
|                        | จาก:                                                                                                    |            |
|                        | ความแรงดวน :                                                                                              |            |
|                        | : EBRLEH                                                                                                  |            |
| สาดับที่:              | : 1                                                                                                    |            |
| ขั้นความสับ :          | : ปกติ                                                                                                    |            |
| ความเร่งด่วน :         | : ด่วนที่สุด                                                                                              |            |
| * nī :                 | : MB 0585.17/2983                                                                                         |            |
| * จาก :                | : ผู้อำนวยการสำนักส่งเสริมวิชาการและงานทะเบียน                                                            |            |
| * ลงทะเบียนวันที่ :    | : 10/07/2554                                                                                              |            |
| * วันทีหนังสือ :       | : 08/07/2554                                                                                              |            |
| * เรื่อง :             | : ขอให้ส่งจำนวนและรายชื่อนักศึกษาที่แจ้งสำเร็จการศึกษาระดับ ปวส.และปริญญาตรี ประจำภาคการศึกษาที่ 1 ปีการเ |            |
| * เรียน :              | : ผู้อำนวยการกองบริหารทรัพยากรวาสุกรี                                                                     |            |
| ดำเนินการภายในวันที่ : | :                                                                                                    |            |
| * ส่งถึง :             | 🗖 หนังสือเวียน<br>: 🐵 หน่วยงาน กองบริหารทรัพยากรวาสุกรี 💌 ยู่รับ : สารบรรณ -                              | •          |

- 8. การลงทะเบียนส่งภายใน
  - 8.1 เลือกไฟล์หนังสือที่ต้องการส่ง โดยสแกนและ Save ไฟล์ฉบับนั้นให้เป็น ไฟล์ .PDF
  - 8.2 เลือกชั้นความลับและความเร่งด่วน หากหนังสือฉบับนั้นเป็นความลับ หรือ เป็นเรื่องที่ต้องรีบให้ดำเนินการ
  - 8.3 ใส่เลขที่หนังสือของหน่วยงาน และหนังสือฉบับนี้จากผู้ใด
  - 8.4 วันลงทะเบียนระบบจะกำหนดให้โดยอัตโนมัติ วันที่หนังสือต้องเลือกว่าหนังสือฉบับนั้นๆ ลงวันที่เท่าไร
  - 8.5 ชื่อเรื่องให้ใส่ตรงกับหนังสือฉบับที่ต้องการส่ง และหนังสือส่งถึงผู้ใด
  - 8.6 เลือกหน่วยงานที่จะจัดส่ง และผู้รับ
  - 8.7 เมื่อดำเนินการทุกขั้นตอนที่ระบบระบุเสร็จเรียบร้อย กด **ส่งหนังสือ**)